# Система Быстрых Платежей

### Зачисление переводов по номеру телефона.

Для зачисления на ваш счет/карту входящих переводов по номеру телефона, необходимо предоставить соответствующее разрешение в системе.

### В системе Интернет Банк "ББР-Онлайн"

Перейдите в раздел Настройки, нажав на значок 🧟 или имя пользователя в верхней части страницы.

Для настроек параметров перейдите на закладку Быстрый перевод (СБП).

1. Установите переключатель в Активное положение (см. рис. 4): *Активен* — разрешение предоставлено. Клиентам сторонних банков доступно совершение переводов в ББР Банк по вашему номеру телефона.

*Неактивен* — разрешение отозвано. Клиентам сторонних банков не доступно совершение переводов в ББР Банк по вашему номеру телефона.

2. Из выпадающего списка выберите счет для зачисления переводов по номеру телефона (см. рис. 4).

#### Рис. 4. Закладка "Быстрый Перевод (СБП)". Зачисление переводов по номеру телефона

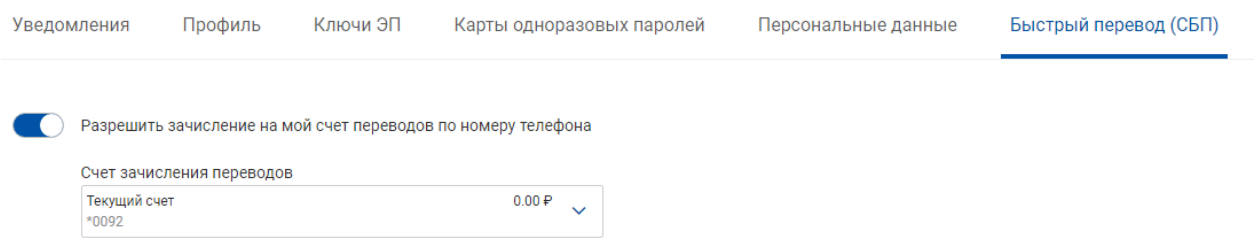

## В системе Мобильный банк

Перейдите в раздел Настройки, нажав на значок в верхней части экрана.

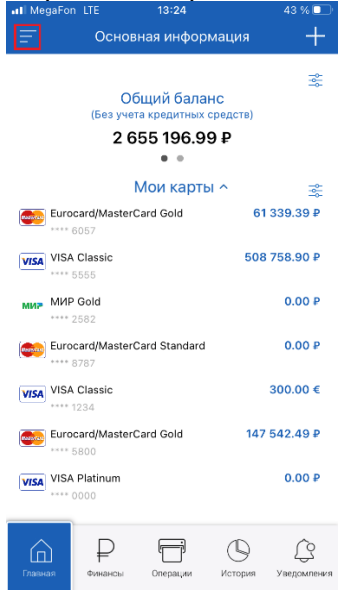

Для настроек параметров перейдите в раздел Система быстрых платежей, установите

переключатель "**Принимать и отправлять переводы через СБП**" в Активное положение нажмите на кнопку **Подключить,** выберите счет/карту входящих переводов по номеру телефона и переведите переключатель "Разрешить зачисление на мой счет переводов по номеру телефона".

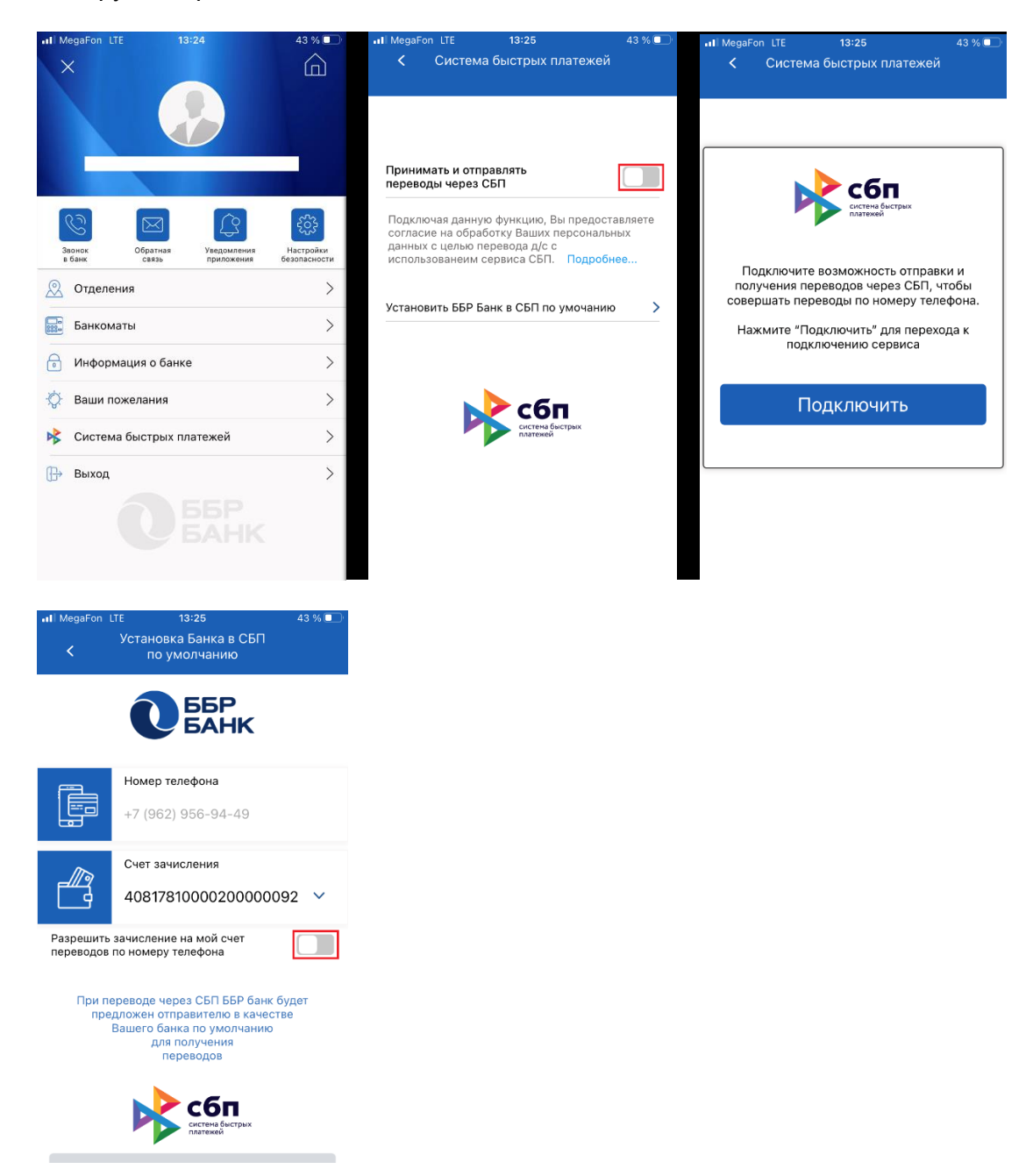

### Установка приоритетного банка в СБП

Для установки вашего банка в качестве банка, который будет в первую очередь предлагаться отправителю при отправке вам платежа через Систему Быстрых Платежей (СБП), выполните следующие действия:

### В системе Интернет Банк "ББР-Онлайн"

Перейдите в раздел Настройки, нажав на значок 🜻 или имя пользователя в верхней части страницы.

Для настроек параметров перейдите на закладку Быстрый перевод (СБП).

- 1. Нажмите кнопку Установить (см. рис. 5).
- Рис. 5. Закладка "Быстрый Перевод (СБП)". Установка приоритетного банка в СБП

| система быстрых<br>платежей                                                                                                    |
|----------------------------------------------------------------------------------------------------|
| Установка приоритетного банка                                                                                                    |
| ББР Банк будет автоматически предлагаться как банк получателя при переводах через СБП по Вашему номеру<br>телефона <b>+7 (     )</b> |
| Установить                                                                                                    |

2. Укажите SMS-код и нажмите кнопку Подтвердить (см. рис. 6).

| eŧ                                                                    | Установка приоритетного банка                                                       |                                               |             |         |  |
|-----------------------------------------------------------------------|-------------------------------------------------------------------------------------|-----------------------------------------------|-------------|---------|--|
| ł                                                                     | Номер телефона<br>Банк                                                              | +7 ( )<br>ББР Банк                            |             |         |  |
|                                                                       | Введите код подтверждения из SMS-сообщения,<br>отправленного на номер    +7 (     ) |                                               |             |         |  |
| Введите код Получит Подожд                                            |                                                                                     | іучить SMS-код повторно<br>цождите 240 секунд |             |         |  |
| 1                                                                     |                                                                                     |                                               | Подтвердить | Закрыть |  |
| лагаться как банк получателя при переводах через СБП по Вашему номеру |                                                                                     |                                               |             |         |  |

#### Рис. 6. Диалог "Установка приоритетного банка

### В системе Мобильный банк

Для настроек параметров перейдите в раздел Система быстрых платежей, нажмите на "Установить ББР Банк в СБП по умолчанию"

В открывшемся окне нажмите на кнопку "Установить по умолчанию", укажите SMS-код и нажмите кнопку Продолжить.

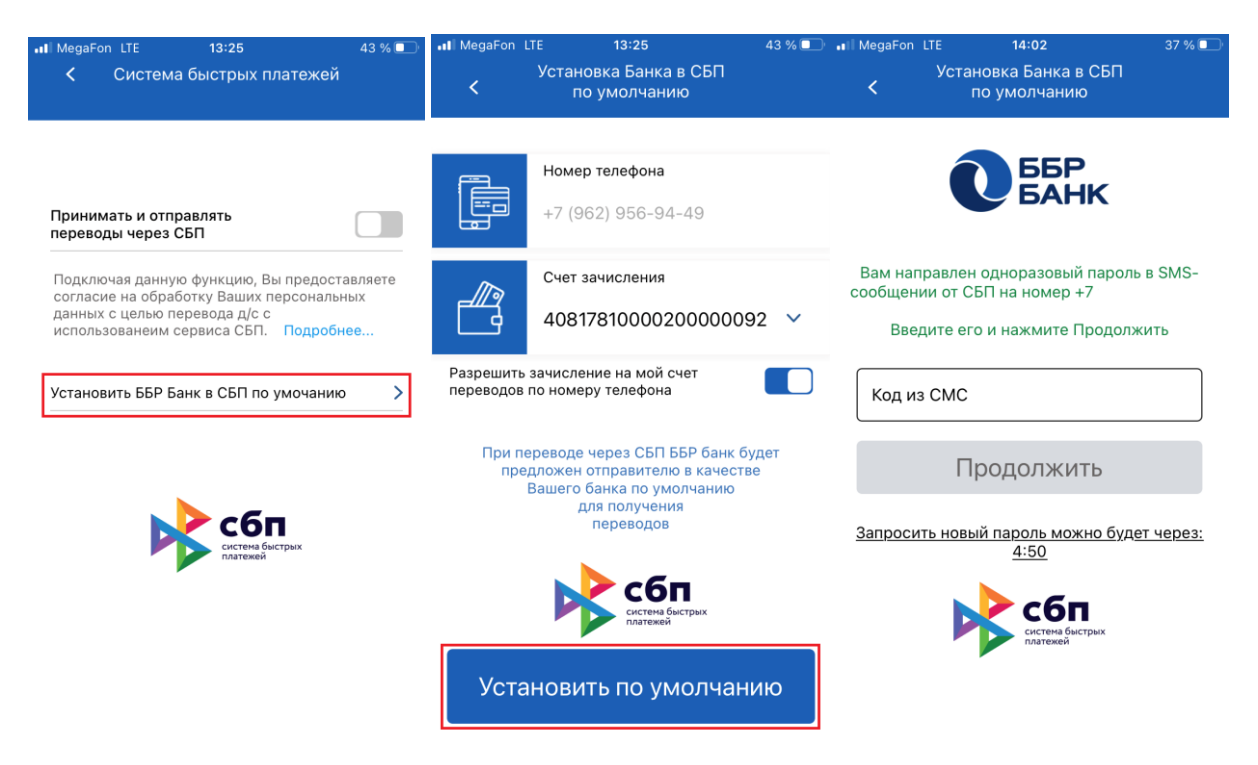